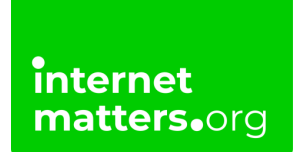

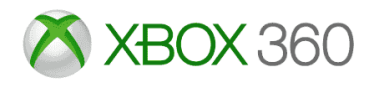

# Xbox 360 Parental Controls Controls & settings guide

The Xbox 360 Parental Controls can restrict access to features like Xbox Live and specifically which games can be played, which films and TV shows can be watched and how long each family member can use the console on a daily or weekly basis.

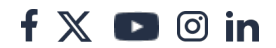

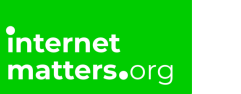

### 1 Activating parental controls

To begin setting controls on an Xbox 360, you must first turn the parental controls on, activating a preset of controls, and then you can begin editing each control individually.

#### To activate parental controls:

Step 1 – From the Xbox home screen, navigate to Settings.

Step 2 – On the Settings screen, select Family.

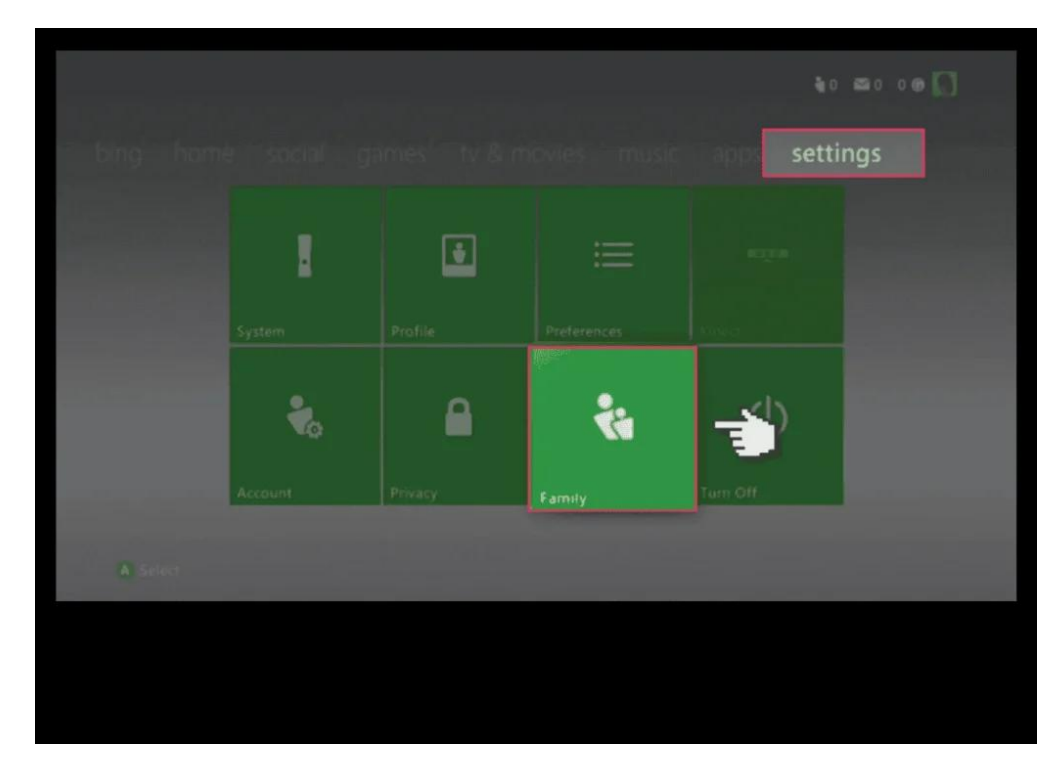

Step 3 – Inside Family Settings, click Content Controls.

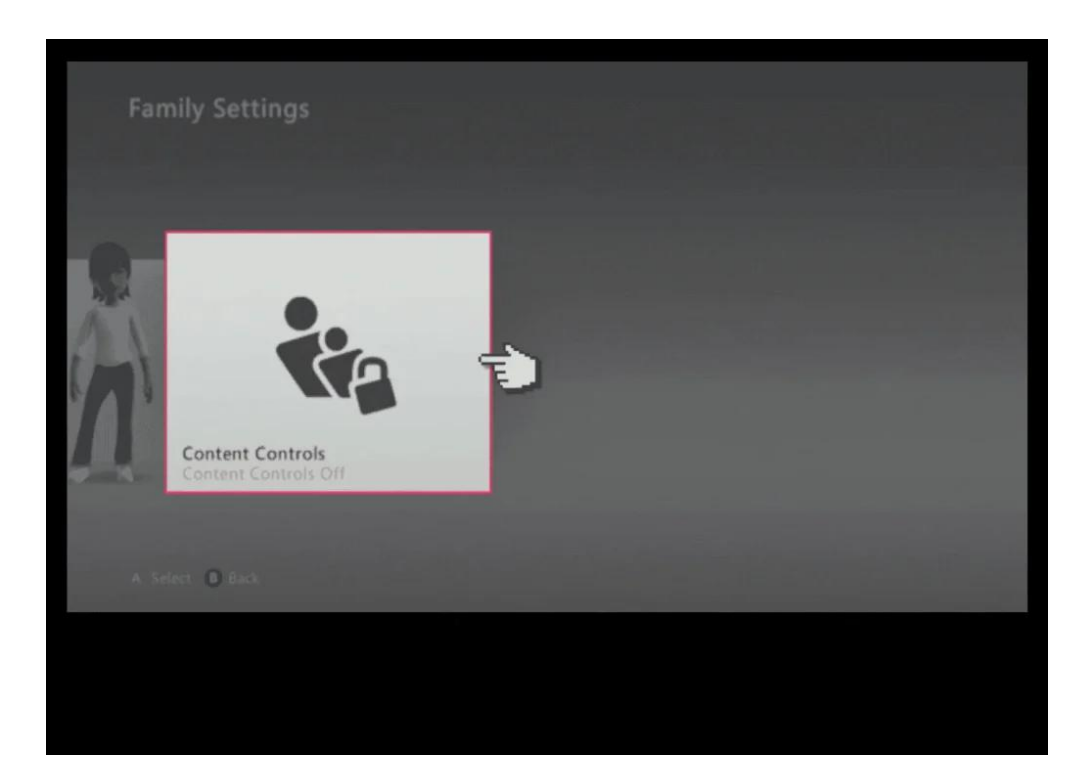

**Step 4** – Click the **On** to activate the preset content controls on the Xbox 360.

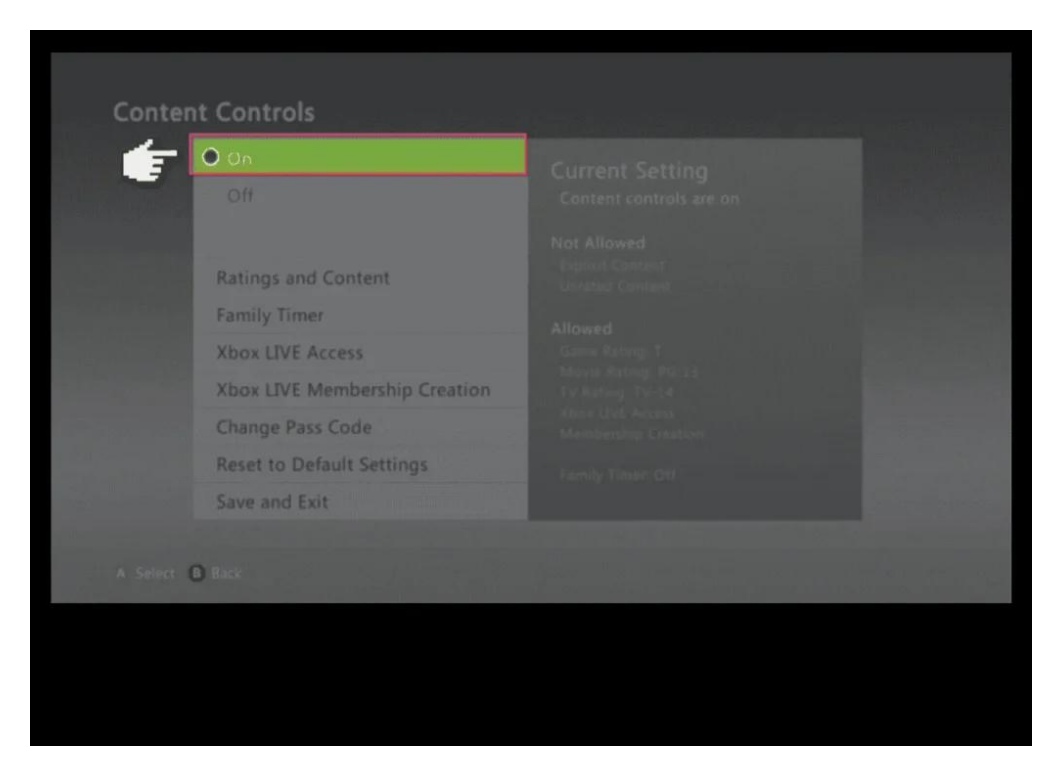

**Step 5** – When you're finished select '**Save and Exit**', which will prompt you to create a passcode if you haven't already done so.

f 🗶 D 🞯 in

| OH                            |                                                                                                    |
|-------------------------------|----------------------------------------------------------------------------------------------------|
|                               |                                                                                                    |
| Ratings and Content           | TV Rating: TV-14<br>Explicit Content: Blacked<br>Unrated Content: Blacked                                      |
| Family Timer                  |                                                                                                    |
| Xbox LIVE Access              | sand mitage game receptions and                                                                                |
| Xbox LIVE Membership Creation | datable adjustmentation provides an applied<br>mouse and ways is other to an an applied on                     |
| Change Pass Code              | Phi instable.<br>Ethogs der't apply to adorsinieropit.                                                         |
| Reset to Default Settings     |                                                                                                    |
| Save and Exit                 | the second second second second second second second second second second second second second second second s |

**Step 6** – Create your pass code, which will be required whenever you want to change the parental controls in future.

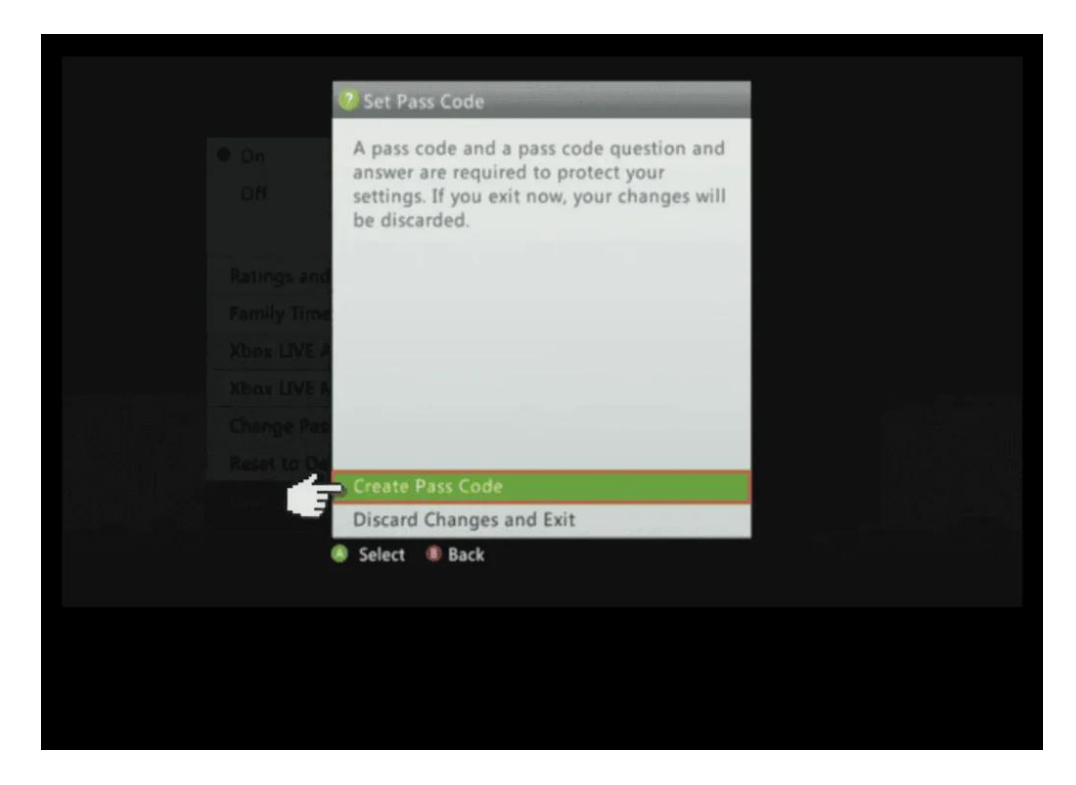

Now the controls are on, you are able to select different options and customise your parental settings.

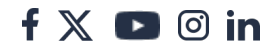

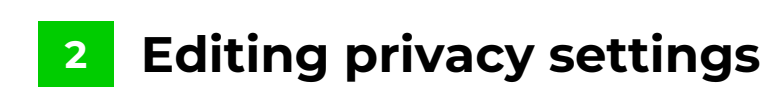

Now that parental controls have been switched on, you can begin editing your child's specific privacy settings.

### To edit privacy settings:

internet matters.org

**Step 1** – From the Family settings, select the **profile** that you want to set controls on.

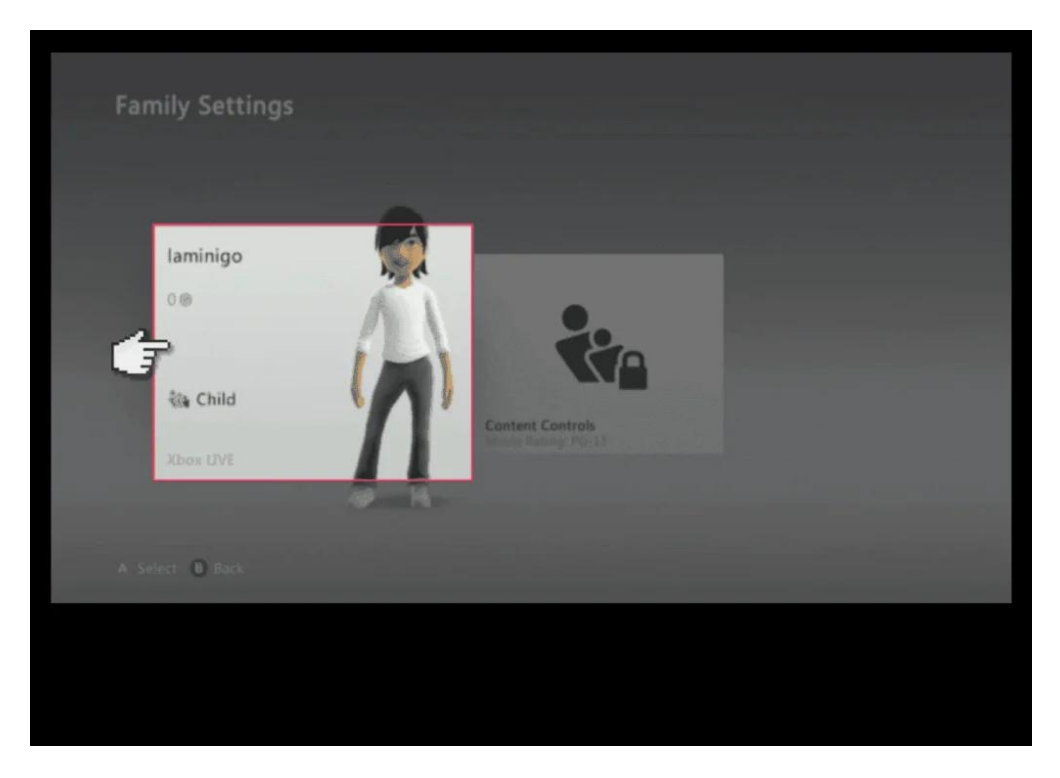

Step 2 – In your child's profile settings, go to Privacy & Online Settings

Step 3 – Select Change Settings at the bottom of the screen.

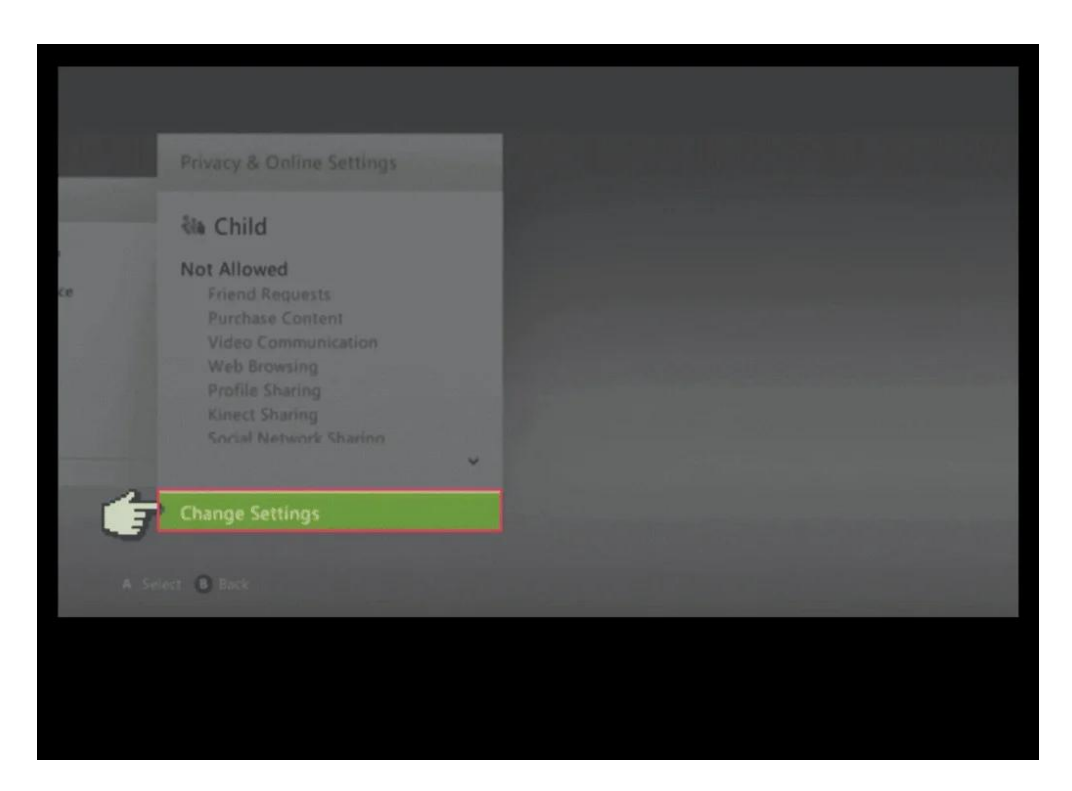

**Step 4** – In the Privacy & Online Settings, click **Customize** to begin editing the settings.

| Adult<br>Teen<br>Child | ર્થક<br>રંશ<br>રંશ |  |
|------------------------|--------------------|--|
| Customize              |                    |  |
| Save and Exit          |                    |  |

**Step 5** – You can now edit a range of settings, such as Online Gameplay, Purchasing options and Web Browsing.

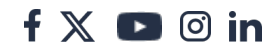

| Online Gameplay     Allowed       Friend Requests     Decide whether to play games with other people on Xbox LIVE.       Voice and Text     Games for Windows – LIVE. Windows – LIVE.       Video Communication     Phone, and some promotions allow all members to play online for free.       Privacy     Profile Sharing | Online Gameplay     Allowed       Friend Requests     Decide whether to play games with other people on Xbox LIVE.       Voice and Text     Games for Windows - LIVE. Window Phone and some promotions allow all members to play online for free       Video Communication     Phone and some promotions allow all members to play online for free       Privacy     Profile Sharing |                           |  |
|----------------------------------------------------------------------------------------------------|----------------------------------------------------------------------------------------------------|---------------------------|--|
| Friend Requests       Purchase Content       Voice and Text       Video Communication       Web Browsing       Privacy       Profile Sharing                                                                                                    | Friend Requests     Decide whether to play sames with other people on Xook LVE       Voice and Text     Games for Windows - LIVE Window       Video Communication     Homes and some promotions allow all members to play online for free       Privacy     Profile Sharing                                                                                                    | Online Gameplay Allow     |  |
| Purchase Content     Decide whether to play games with other people on Xbox LIVE       Voice and Text     Games for Windows - LIVE Windows       Video Communication     Phone and some promotions allow all members to play online for free       Privacy     Profile Sharing                                              | Purchase Content     Decide whether to play games with other people on Xtox LIVE.       Voice and Text     Games for Windows - LIVE. Window Phone and some promotions allow all members to play online for free       Web Browsing     Profile Sharing                                                                                                    | Friend Requests           |  |
| Voice and Text Video Communication Web Browsing Privacy Profile Sharing                                                                                                    | Voice and Text Video Communication Web Browsing Privacy Profile Sharing                                                                                                    | Purchase Content Decide   |  |
| Video Communication     Phone and some promotions allow all members to play online for free       Web Browsing     Privacy       Profile Sharing <ul> <li>✓</li> <li>✓</li> </ul>                                                                                                    | Video Communication Communication Phone and some promotions allow all members to play online for free Privacy Profile Sharing                                                                                                    | Voice and Text            |  |
| Web Browsing     all members to play online for free.       Privacy     Profile Sharing                                                                                                    | Web Browsing Privacy Profile Sharing V                                                                                                    | Video Communication Phone |  |
| Privacy<br>Profile Sharing                                                                                                    | Privacy<br>Profile Sharing                                                                                                    | Web Browsing              |  |
| Profile Sharing                                                                                                    | Profile Sharing                                                                                                    | rivacy                    |  |
| ~                                                                                                    | ~                                                                                                    | Profile Sharing           |  |
|                                                                                                    |                                                                                                    | ~                         |  |

**Step 6** – When you are done editing the settings, click **Save Settings** to implement the changes.

Note, The settings can take up to 4 hours to take effect.

| someone@example.com<br>Password: |                                                                                                    |  |
|----------------------------------|----------------------------------------------------------------------------------------------------|--|
| •••••                            | The privacy & online settings you<br>choose for this family member<br>will be applied anywhere they<br>sign in to Xbox LIVE with this<br>profile. |  |
| Save Settings                    |                                                                                                    |  |

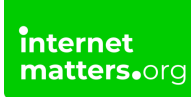

## 3 Microsoft Family

Microsoft offers a monitoring app, called Microsoft Family, that parents can use to manage their children's experience when using Microsoft products like the Xbox.

Learn more about Microsoft Family and see if it is right for you and your family.

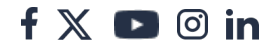